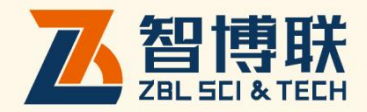

# ZBL-T75D 楼板厚度检测仪 使用说明书

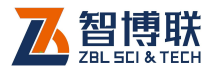

| 目录 |  |
|----|--|
|    |  |

| 本说         | 明书         | 中   | 的约定 III       |
|------------|------------|-----|---------------|
| <b>第</b> 1 | 章          | 概   | 述1            |
| 1.         | 1 简        | 介   |               |
| 1.2        | 2 <b>主</b> | 要性  | 主能特点1         |
| 1.         | 3主         | 要技  | <b>支术指标</b> 2 |
| 1.4        | 4 注        | 意事  | 事项2           |
|            | 1.         | 4.1 | 使用说明书2        |
|            | 1.         | 4.2 | 工作环境要求:       |
|            | 1.         | 4.3 | 存储环境要求        |
|            | 1.         | 4.4 | 其他要求          |
| 1.:        | 5仪         | 器的  | <b>9维护及保养</b> |
|            | 1.         | 5.1 | 电源4           |
|            | 1.         | 5.2 | 充电4           |
|            | 1.         | 5.3 | 充电电池5         |
|            | 1.         | 5.4 | 清洁5           |
| 1.0        | 5 责        | 任   |               |
| <b>第</b> 2 | 章          | 仪   | 器描述6          |
| 2.         | 化化         | 器约  | 且成6           |
|            | 2.         | 1.1 | 发射、接收探头       |

ı <

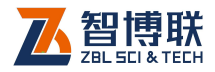

>

| 2.1.2 主机                               |
|----------------------------------------|
| 2.1.3 伸缩杆9                             |
| 2.1.4 充电器9                             |
| 2.1.5 对讲机9                             |
| 2.1.6 其他附件10<br>2.2 <b>楼板厚度检测原理</b> 10 |
| <b>第</b> 3章 <b>主机软件</b> 11             |
| 3.1 <b>软件功能介绍</b> 11                   |
| 3.2 <b>厚度检测</b> 12                     |
| 3.2.1 工程与构件名称13                        |
| 3.2.2 轴线编号13                           |
| 3.2.3 测量对角13                           |
| 3.2.4 构件类型14                           |
| 3.2.5 设计厚度14                           |
| 3.2.6 测试界面14                           |
| 3.3 <b>数据查看</b> 15                     |
| 3.4 <b>数据管理</b> 17                     |
| 3.5 系统设置                               |
| 3.6 关于仪器21                             |
| 3.7 <b>厚度校准</b>                        |
| <b>附录</b> 1 现场检测时的注意事项                 |

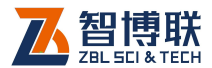

111

# 本说明书中的约定

- 灰色背景、带黑色方框的文字表示界面上的一个按钮,如:
  确定钮。
- 2. 仪器面板上的按键均用【】表示,如:【存储】键。
- 白色背景、带黑色方框的文字表示 Windows 软件菜单命令, 其中"→"表示菜单级间的分割符,如文件→打开表示文件 菜单下的打开菜单项命令。
- 灰色背景、不带方框的文字表示屏幕上选项或菜单名称。如
  选择参数设置中的构件选项。
- 5. 标志 为需要特别注意的问题。
- 除了本说明书中介绍的内容之外,用户在使用仪器的过程中, 会自动显示一些提示信息,请按提示信息操作。
- 本说明书中的软件界面及照片仅用作示意,随着软件升级和 产品的不断改进可能会发生变化,恕不另行通知。

## 扫描以下二维码可访问我公司官网、关注我公司微信公众号:

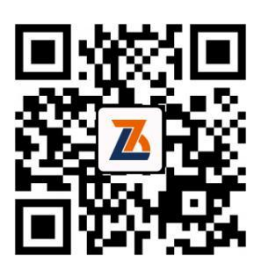

公司官网

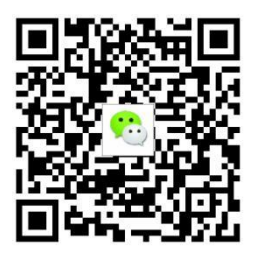

微信公众平台

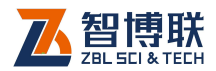

# 第1章概述

# 1.1 简介

ZBL-T750 楼板厚度检测仪(以下简称"T750")是由北京 智博联科技股份有限公司推出的一体式、智能自动巡检、全程站 立式便携检测设备,主要用于现浇板、混凝土墙、柱、梁、木材 以及陶瓷等非金属厚度检测。其包含的自动巡检技术获取过国家 发明专利。

## 1.2 主要性能特点

- 1) 摆脱传统蹲卧式测量,实现全程站立式检测;
- 2) 实时定位,双方向指示,引导式自动巡检;
- 3) 自带伸缩杆,收拉方便,使用灵活,体积小,重量轻;
- 4) 320\*240 真彩屏,界面美观;
- 5) USB 数据传输;
- 6) 低功耗设计,待机时间长;
- 7) 支持在线升级,客户可永久免费享受更新功能的体验。
- 8) 内置锂电池, USB 充电;
- 9) 人体工程学设计。抓、握、提舒适、操作方便。
- 10) 可通关蓝牙对接客户平台。

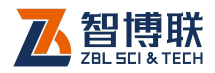

# 1.3 主要技术指标

T750 楼板厚度检测仪的主要性能指标见表 1.1。

| 项目       | 指标                 |    |  |
|----------|--------------------|----|--|
| 测试范围(mm) | 30~903             |    |  |
| 最大允许误差   | 30 mm ~ 200mm      | ±1 |  |
| ( mm )   | 201 mm~600mm       | ±2 |  |
|          | 601 mm~903mm       | ±3 |  |
| 横向测试距离   | ≥1m                |    |  |
| 存储容量     | 600个构件             |    |  |
| 供由方式     | 内置可充电锂电池(接收、发射探头的电 |    |  |
| 民电力式     | 池额定能量均为 14.8Wh )   |    |  |
| 连续工作时间   | ≥15 小时             |    |  |
| 接收探头体积   | Ø116 mm × 142mm    |    |  |
| 接收探头重量   | 580g(含锂电池)         |    |  |
| 发射探头体积   | Ø100mm × 87mm      |    |  |
| 发射探头重量   | 330g(含锂电池)         |    |  |

表 1.1 主要技术指标

# 1.4 注意事项

# 1.4.1 使用说明书

为了更好地使用本检测仪,请您在使用仪器前仔细阅读使用 说明书。

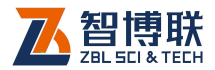

## 1.4.2 工作环境要求:

环境温度: 0℃~40℃

相对湿度: <90%RH

不得长时间阳光直射

**防腐蚀:**在潮湿、灰尘、腐蚀性气体环境中使用时,应采取 必要的防护措施。

## 1.4.3 存储环境要求

环境温度: -20℃~+60℃

相对湿度: <90%RH

不用时请将仪器放在包装箱中,在通风、阴凉、干燥环境下 保存,不得长时间阳光直射。

若长期不使用,应定期通电开机检查。

## 1.4.4 其他要求

1.4.4.1 避免进水。

#### 1.4.4.2 避免磁场

避免在强磁场环境下使用,如大型电磁铁、变压器附近。

#### 1.4.4.3 防震

在使用及搬运过程中,应防止剧烈震动和冲击。

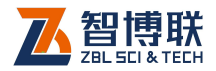

# 1.5 仪器的维护及保养

## 1.5.1 电源

本仪器采用内置专用可充电锂电池进行供电,使用时请注意 电量指示,如果电量不足时,则应尽快采用外部电源(交流电源 或外部充电电池)对本仪器供电,否则可能会造成突然断电导致 测试数据丢失甚至损毁系统;如用交流电源供电,则应确保外接 电源为 AC220±10%V,否则会造成 AC-DC 电源模块甚至仪器 的损坏。禁止使用其他电池、电源为本仪器供电。

## 1.5.2 充电

用本仪器配套的 AC-DC 电源模块为内部电池充电时,只需 将电源插头端接到 AC220±10%V 的插座中,直流输出端接到仪 器的电源插口中即可。当电源适配器的充电指示灯为红色时,表 示正在对内置电池充电;当指示灯为绿色时,则表示电池已充满。

注意:为了保证完全充满,请保持连续充电 6~8 小时, 同时不要在超过 30℃的环境下对仪器充电。

仪器长期不用,充电电池会自然放电,导致电量减少,使用 前应再次充电。充电过程中仪器和 AC-DC 电源会有一定发热, 属正常现象,应保持仪器、AC-DC 电源或充电器通风良好,便 于散热。

《《》注意:不得使用其它电源适配器对仪器充电,否则有可能对仪器造成破坏。

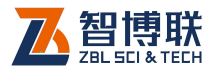

## 1.5.3 充电电池

充电电池的寿命为充放电 500 次左右,接近电池充放电寿命时,如果发现电池工作不正常(根本充不上电、充不满或充满之后使用时间很短),则很可能是充电电池已损坏或寿命已到,应与我公司联系,更换新的电池。禁止将电池短路或靠近高温热源。

## 1.5.4 清洁

每次使用完本仪器后,应该对主机、传感器等进行适当清洁, 以防止水、泥等进入接插件或仪器,从而导致仪器的性能下降或 损坏。

注意:请勿将仪器及配件放入水中或用湿布擦洗!
 注意:请勿用有机溶剂擦洗仪器及配件!
 请用于净柔软的于布擦拭主机。

请用干净柔软的毛刷清理插座。

## 1.6 责任

本仪器为精密检测仪器,当用户有以下行为之一或其它人为 破坏时,本公司不承担相关责任。

(1)违反上述工作环境要求或存储环境要求。

- (2)非正常操作。
- (3) 在未经允许的情况下擅自打开机壳,拆卸任何零部件。
- (4)人为或意外事故造成仪器严重损坏。

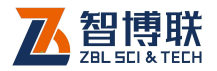

# 第2章仪器描述

# 2.1 仪器组成

T750 楼板厚度检测仪主要由发射探头、接收探头、主机及 配件(包括充电器、伸缩杆等)组成。

## 2.1.1 发射、接收探头

发射探头是一个独立的部件,如图 2.1 所示,通过内置可充 电锂电池供电,主要用于发射稳定的交变电磁场。接收探头(如 图 2.2 所示)用于接收电磁信号,在检测时将采集到的信号值通 过无线方式发送给主机。

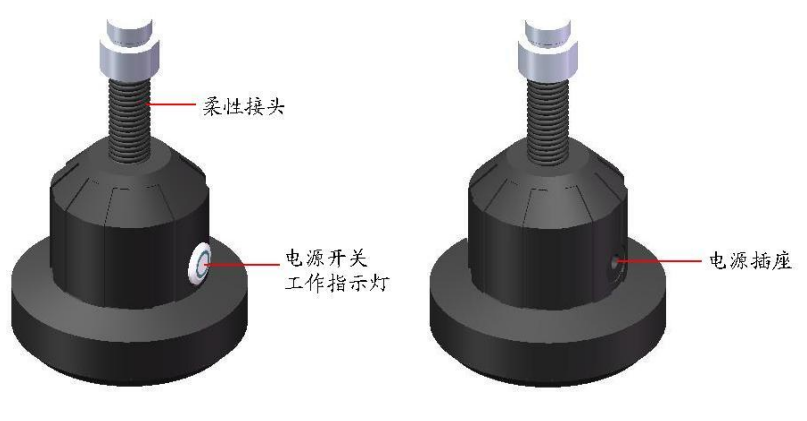

图 2.1 发射探头

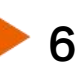

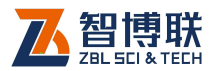

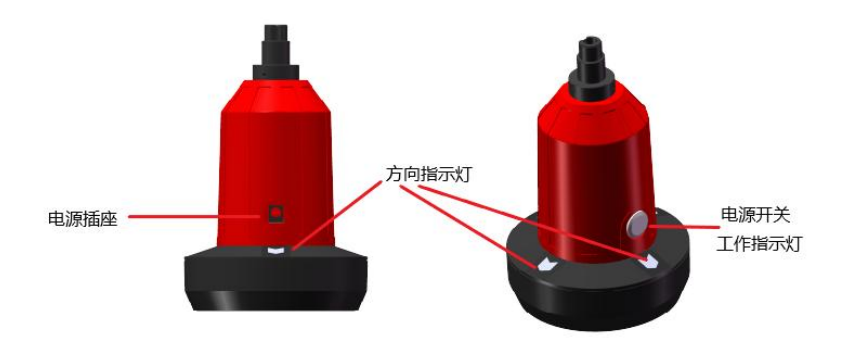

#### 图 2.2 接收探头

#### 2.1.1.1 电源开关

用于打开/关闭发射、接收探头的电源。

#### 2.1.1.2 电源插座

电量不足时给设备充电:将随机配备的充电器的输入插头连接 200~240V 交流电源、输出插头接入此口,为仪器供电,同时为内部电池充电。

#### 2.1.1.3 工作指示灯

用来标识当前设备的工作状态,指示灯为绿色时表示工作正 常,变为橙色时表示电量低,需要及时充电。

注意:工作指示灯为橙色时,表示电量过低。必须插入电源充电,否则会影响设备正常工作。

#### 2.1.1.4 方向指示灯

用于指示发射探头所在方位,从而指示接收探头的移动方向。 接收探头共有前、后、左、右四个指示灯,测试时,将与电源插 座同侧的指示灯朝前(此即为前指示灯)。

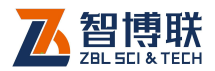

方向指示灯有以下种状态:

- 1) 一个指示灯亮:指示接收探头朝亮灯的方向移动;
- 2) 两个指示灯亮:指示接收探头朝两灯夹角的方向移动;
- 3) 四个指示灯亮:指示接收探头已到达发射探头正上方区域;
- 4) 四个指示灯全灭:指示接收探头超出测试范围。

2.1.2 主机

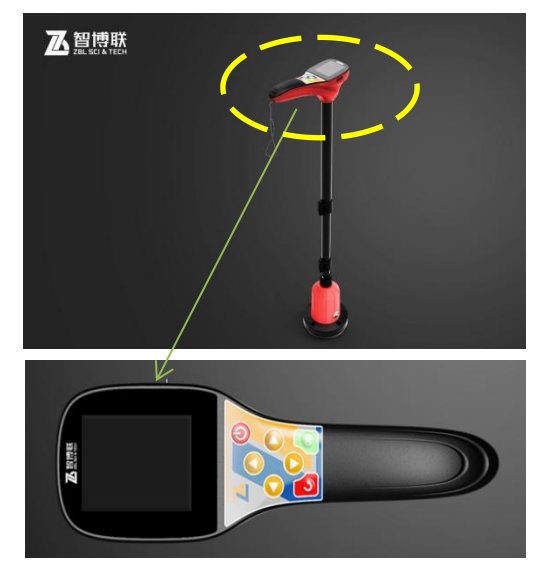

图 2.3 主机

**《**》 注意:实际的主机可能与示意图有所差别,请以实物为准。

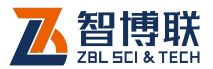

## 2.1.3 伸缩杆

伸缩杆主要用于与接收探头、发射探头相连,可根据楼层的 高度调整其长度。两种伸缩杆长度不同,接发射端的长,接收端 的短。

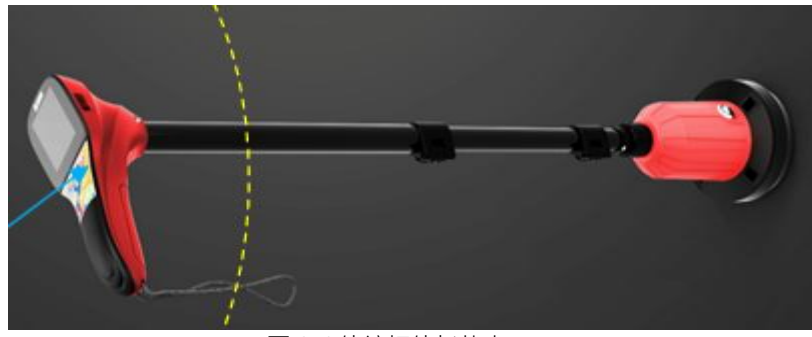

图 2.4 伸缩杆伸长状态

## 2.1.4 充电器

发射探头、接收探头、主机均配有充电器,充电时将充电器 的输入插头连接 200~240V 交流电源、输出插头接入仪器的电源 插口可供电,同时为其内部电池充电。

## 2.1.5 对讲机

由于现场检测时,发射探头在楼板的底面,而接收探头在楼 板的顶面,测试人员必须通过对讲机进行交流,以便迅速找准测 量区域。

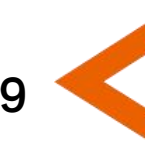

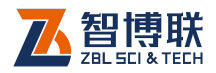

10

# 2.1.6 其他附件

详见仪器装箱单。

# 2.2 楼板厚度检测原理

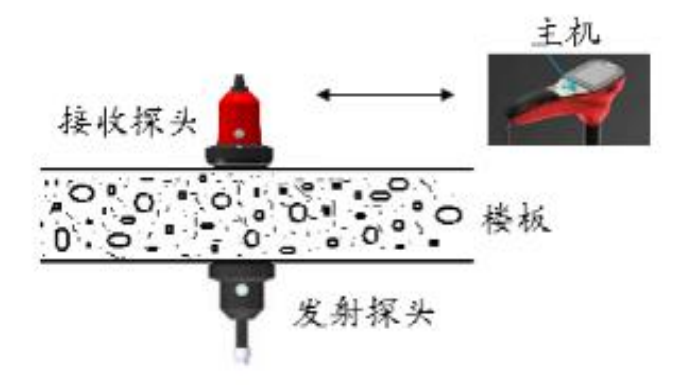

图 2.5 测试原理图

仪器利用电磁波幅值衰减的原理来测量楼板厚度。发射探头 发射出稳定的交变电磁场,根据电磁理论,电磁场的强度随着距 离衰减,接收探头接收电磁场,并将电磁场的强度值通过无线发 送给主机,主机根据接收到的信号强度值实时计算楼板的厚度并 进行显示、存储。

测量时,发射探头置于被测楼板的一面(即底面),并使其表面与楼板贴紧;接收探头置与被测楼板的另一相对面(即顶面),如图 2.5 所示,接收探头在发射探头对应的位置附近移动,寻找当前厚度值最小的位置,楼板厚度值即是上述过程中的最小值。

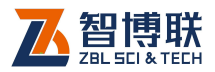

11

# 第3章 主机软件

# 3.1 软件功能介绍

主要有厚度检测、数据查看,数据管理、系统设置、关于仪器、厚度校准、六大功能模块;

界面按键响应包括:OK、返回,上、下、左、右,fn,电源。 其中 fn 是进入检测时的快捷键。

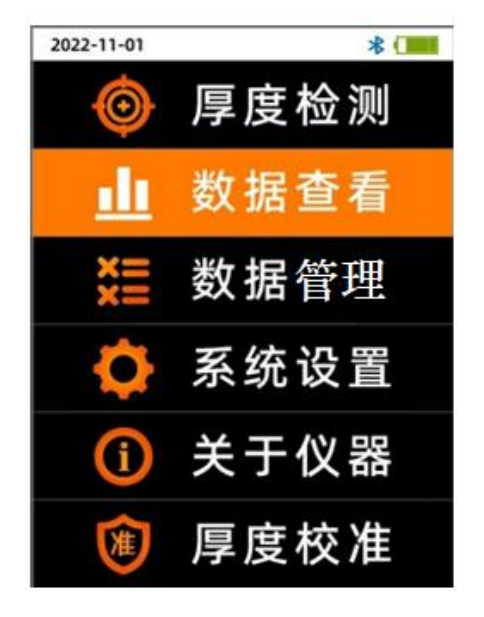

图 3.1 主菜单界面

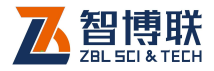

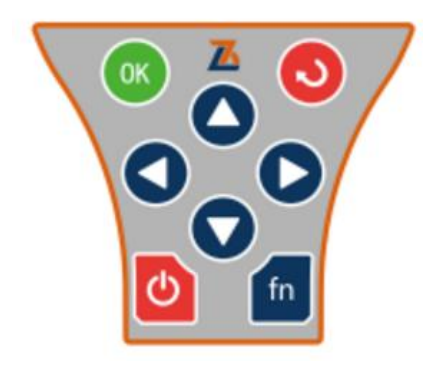

图 3.2 楼板测厚功能按键

# 3.2 厚度检测

进入厚度检测界面后,显示6项设置参数如图3.3所示, 分别为工程名称,构件名称,轴线编号,设计厚度,构件类型, 测量对角。

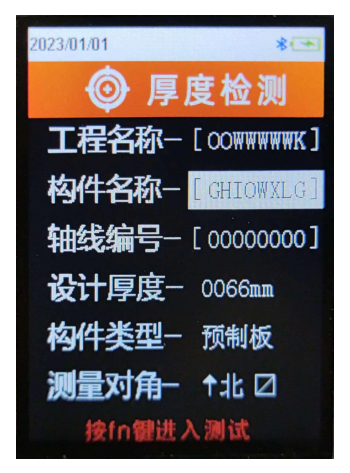

图 3.3 检测设置

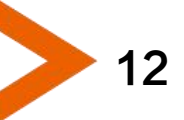

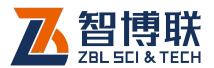

## 3.2.1 工程与构件名称

同一工程名称下,构件名称不可相同;不同工程名称下,可 以存在相同的构件名称;

工程名称的设置与构件名称 8 个字节等长;不支持汉字,仅 为大写字母,阿拉伯数字及"+""-""\_""#"(加、减号,下划线, 井号),完成当前构件的测量,保存后退出,构件编号自动加 1。

### 3.2.2 轴线编号

该编号支持数字、大写字母、下划线\_、减号−、加号+、井 号#。

## 3.2.3 测量对角

图标用于表示被测对象中所选择的测点是沿哪条线进行的, 包括左斜对角,右斜对角,交叉对角,竖向,横向五种可选,如 下图 3.4 所示:

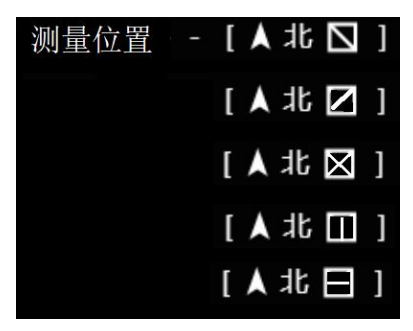

图 3.4 测量位置

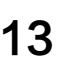

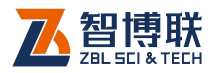

## 3.2.4 构件类型

预制板、现浇板类型,用于传给 PC 软件时进行合格率判别。

## 3.2.5 设计厚度

按工程图纸要求输入原本的设计厚度值。

# 3.2.6 测试界面

参数界面按【fn】键进入测试界面,如果发射探头、接收探 头在主机开机前开机,进入测试界面时仪器会自动连接到接收探 头,此时电量显示图标旁边会出现蓝牙图标,开始获取楼板的实 时检测厚度值。如果接收探头没有早于主机开机,进入测试界面 会出现提示蓝牙断开是否重连,按下【OK】键进行重连,【返回】 键不连。

(屏幕中的方向与安装之后的接收探头的指示灯是保持一致的)。

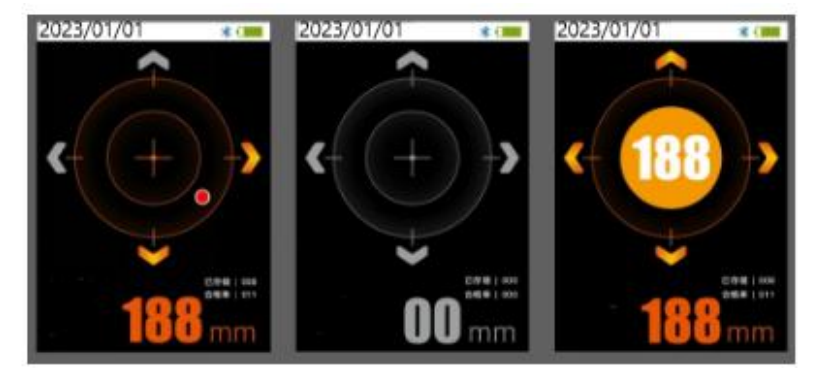

图 3.5 检测界面

该界面中有前后左右四个方向指示,哪个方向的灯亮起就代

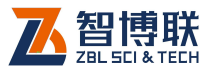

表发射头据接收位置的大致方位在哪里;每个方向可以灯亮/灭来 代表是否在线;

当四个方向的灯全部亮起时,最中心的厚度值会高亮,代表 此时的厚度值是实时值中最小的值,即楼板厚度值。此时,若用 户已经开启语音功能,则播报该结果;

四灯全灭代表没有找到被测目标的方向,即信号太弱;

部分亮,代表被测目标在某一个角落,用户按指示方向移动 即可;

此外,界面元素中,上面状态栏还要包括测试日期,电池电 量,蓝牙连接状态图标;下面检测界面除"饼图"以外,还有当 前的实时厚度值,已经存贮了第几个数据,以及合格率计算结果。 如果当前测点厚度测试完成之后,可以按下【OK】键进行厚度确 定,此时测点个数和合格率会及时刷新,存在测点时从测试界面 返回时会提示是否保存数据,按【OK】保存,【返回】键不保存。

## 3.3 数据查看

数据显示以列表形式呈现,数据列表分成三级菜单。第一级 菜单如下图 3.6 所示,左侧显示工程名称,右侧显示构件名称。 选中的工程、构件底色是橙色的,此时可以通过左、右键切换选 择的是工程还是构件,获得焦点的一侧字体是白色的,失去焦点

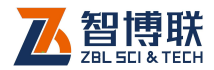

16

一侧字体颜色变成灰色,此时底色橙色不变。可通过上、下键进 行切换选择的工程或者构件。

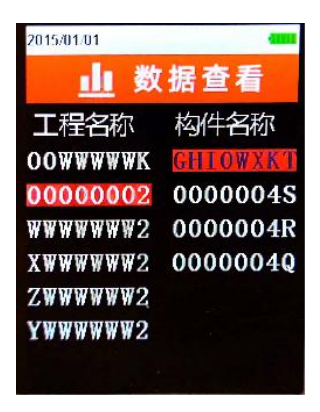

图 3.6 数据查看界面第一级菜单

在一级菜单下选中工程下某一个构件之后,按下【OK】键进入二级菜单,如下图 3.7 所示,此时菜单左侧显示该工程下所有构件名称,右侧是当前选中的构件的统计信息,可通过上、下键调整选中的构件,选中构件变化时统计信息随着构件变化。

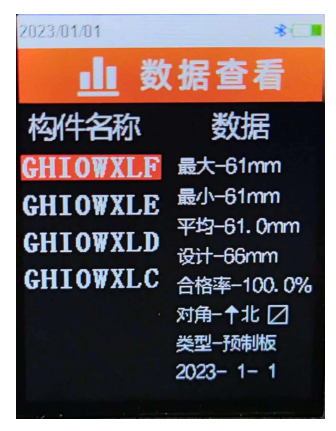

图 3.7 数据查看界面第二级菜单

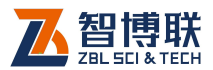

在二级菜单下选中构件之后按下【OK】键之后此时进入三级 界面详细数据区,如图 3.8 所示。此时不可切换构件,只可用上、 下键实现具体厚度数据翻页。

所有的数据查看显示如果存在翻页会出现可向下翻页的标志, 最后一页会出现可向上翻页的标志,没有任何标志则是只有一页。

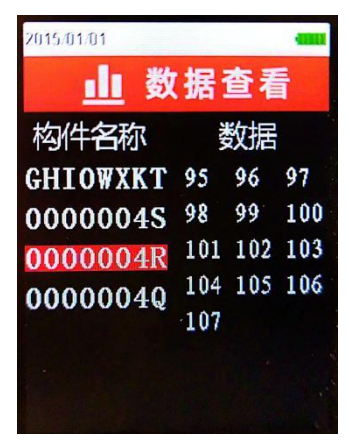

图 3.8 数据查看界面第三级菜单

## 3.4 数据管理

数据管理包括数据导出,数据删除,如图 3.9 所示。

数据导出是通过 USB 线将机内全部数据导出到上位机的机 外 PC 软件中。打开检测数据分析处理系统运行程序里面的楼板 测厚数据分析上位机软件,选中工具下的数据传输,之后进行相 应操作等待主机发送数据。主机按下【OK】键提示是否导出全部 数据如图 3.10 所示,按下【OK】键进行导出,按下【返回】键 则不导出,导出成功之后仪器以及上位机软件界面都有相应提示。

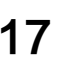

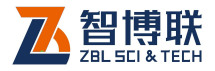

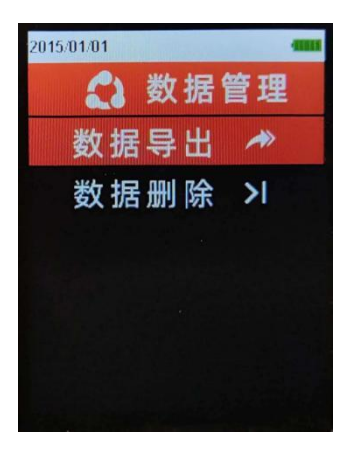

图 3.9 数据管理界面

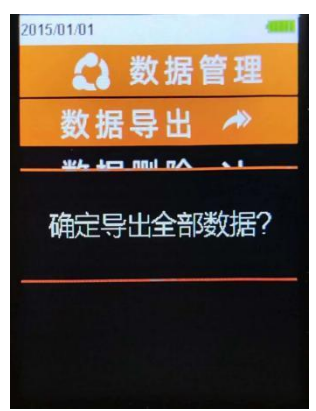

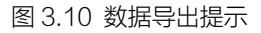

数据删除支持删除单个工程或者构件数据,当工程下面构件 全部被删除时该工程也将被删除,按下【fn】键可进行全部数据 删除。在数据管理界面选中数据删除之后会进入到数据删除列表 界面,如图 3.11 所示。左、右键可切换焦点选中工程或者构件, 上、下键可实现工程列表或者构件列表的焦点上下切换。此时如 焦点在工程上,按下【OK】键提示是否删除该工程;若焦点在构

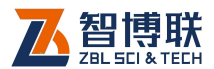

件上,按下【OK】键提示是否删除该构件,按下【fn】键提示是 否全部删除数据。所有的删除方式都是按下【OK】键进行删除确 定,按下【返回】按键不删除如图 3.12 所示。

数据删除界面所有显示如果存在翻页会出现可向下翻页的标志,最后一页会出现可向上翻页的标志,没有任何标志则是只有 一页。

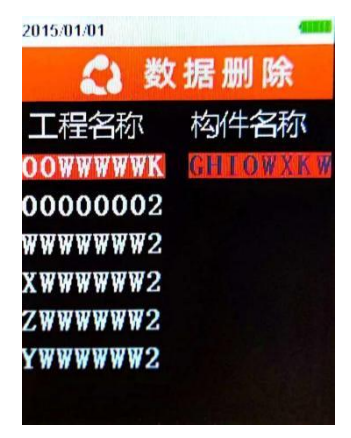

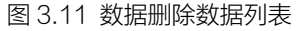

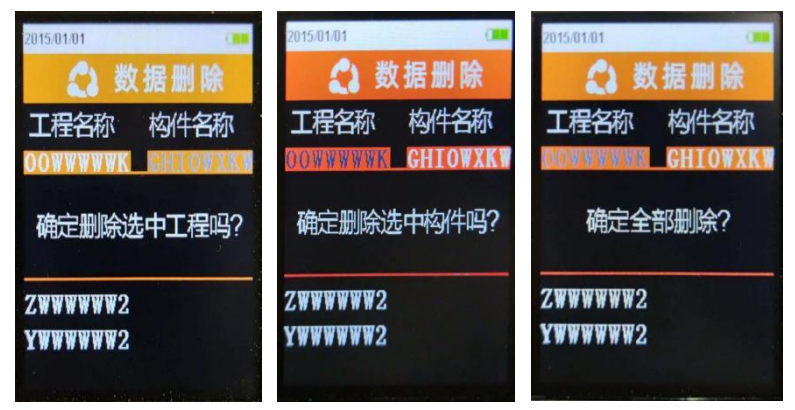

图 3.12 数据删除提示界面

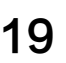

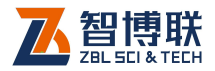

# 3.5 系统设置

包括日期设置,时间设置,蓝牙开关,语音开关,如图 3.13 所示;

日期、时间设置设置成当前实际日期、时间。

蓝牙开关: 蓝牙设置成开的时候才能打开相应对接手机 APP 的蓝牙,设置成关则不能对接手机 APP,连接上 APP 时则会出 现第二个蓝牙图标。(连接接收端成功时在电量旁边的是第一个蓝 牙图标,第二个蓝牙图标挨着第一个蓝牙图标左侧。如果接收端 没有连接成功,第一个蓝牙图标位置空着,第二个蓝牙图标位置 还是和第一个蓝牙图标出现时一样,也就是说无论第一个蓝牙图 标出现还是不出现,第二个蓝牙图标显示始终在固定位置。)

语音开关:语音开关设置成开的时候才能在检测界面检测到 厚度的时候实时进行语音播报,设置成关则不能。

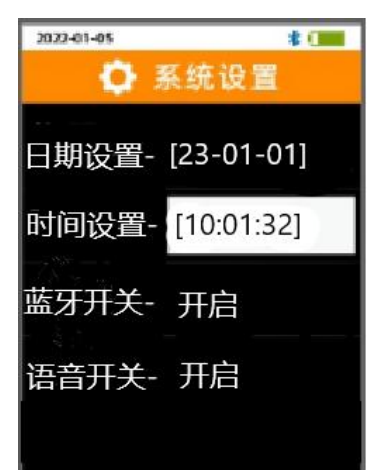

图 3.13 系统设置界面

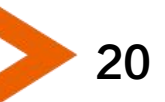

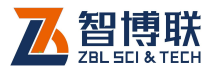

# 3.6 关于仪器

包括硬件版本,软件版本,仪器编号、蓝牙名称(与 APP 对 接使用),按下键生成蓝牙二维码,以便客户连接。

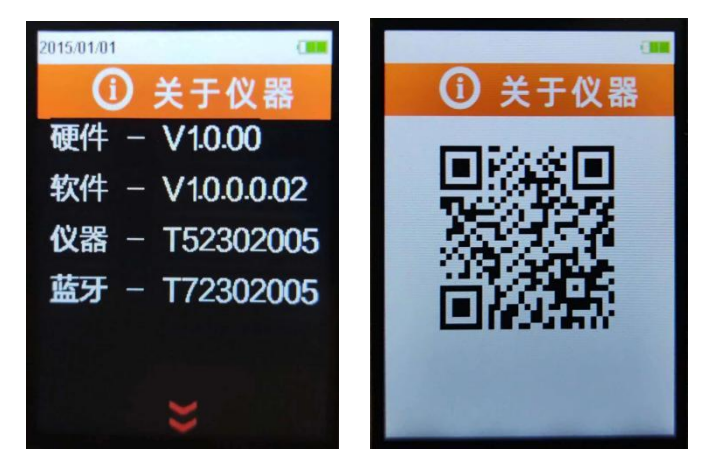

图 3.14 关于仪器界面

# 3.7 厚度校准

如果测量出现较大偏差需要进行二次校准如图 3.15 所示, 屏 幕靠上部分显示要校准的值,可以按动上键或下键来实现切换不 同的校准档位,中下部分显示实际测量值。例如使用标准厚度为 250mm 的模块进行校准,进入校准界面按照正常的测量方法进 行测量,四个灯全亮的时候的稳定厚度就是测量到的实际测量值, 此时调整校准值为 250,按下【OK】键会提示是否进行校准,再 次按下【OK】键进行校准,按下【返回】键退出校准,校准成功 与否界面都会出现相应。其他不同的厚度可以依次使用此方法校 准。

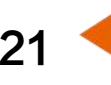

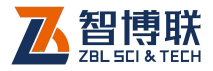

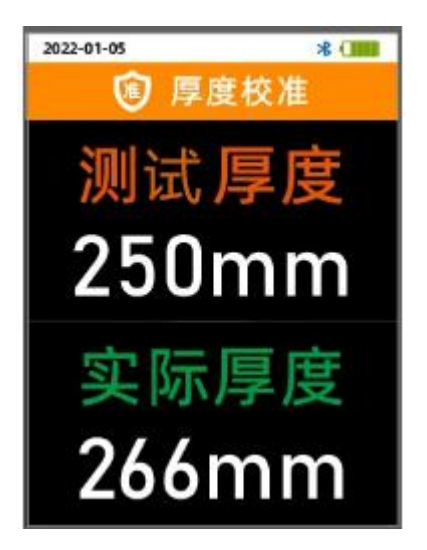

图 3.15 校准界面

注意:测量值的误差未超过技术指标的最大允许误差时无需 校准,通常不建议自行校准。

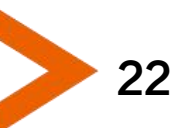

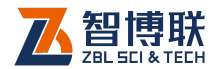

23

# 附录1 现场检测时的注意事项

在利用 ZBL-T750 楼板厚度检测仪进行现场检测时,为了使 检测结果更加准确,应该遵循一定的检测方法及原则,否则就会 出现较大的偏差。在检测中应该注意以下事项:

- 伸缩杆与发射、接收探头联接牢固,以确保发射、接收 探头在使用过程中不会从高空跌落,导致发射、接收探 头的损坏。
- 测试过程中,应该确保发射探头表面始终紧贴被测构件
  (楼板等)的测试面,否则测试值会产生误差。
- 测试过程中,应确保接收探头与发射探头电量充足,否则也可能产生误差。使用时如果探头电量不足,其工作指示灯为变为红色,此时应尽快采用外部电源供电。此外,如果边充电边测试,则测试值会产生误差。
- 4. 现场测试时,测量点应尽量避开钢筋。当被测构件中的 钢筋与发射探头表面平行(如图 F1.1a 所示)且在发射 探头上方时,钢筋距离发射探头表面越近,则影响越大 (测试值偏大)。当被测构件中的钢筋与发射探头表面垂 直(如图 F1.1b 所示)且在发射探头上方时,钢筋距离 发射探头中心位置越近,则影响越大(测试值偏小)。试 验表明,垂直钢筋的影响较平行钢筋的影响要大得多, 所以测量点位置绝对不能存在垂直钢筋。当发现某测点 的测量值与其他测点的值(或设计厚度值)相差较大时,

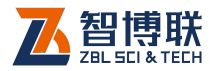

则可能是垂直钢筋的影响,应该换一个测点进行测试。

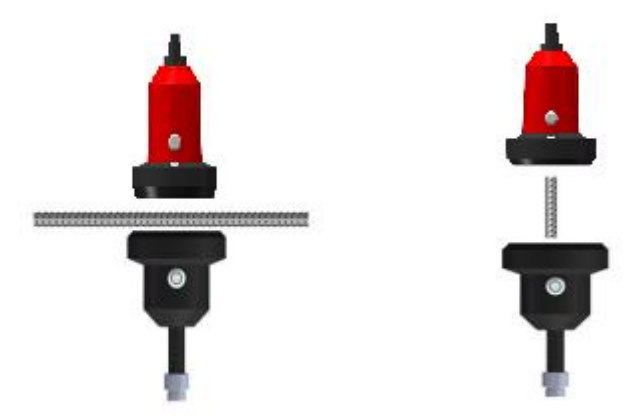

a)钢筋平行于发射探头表面 b)钢筋垂直于发射探头表面

图 F1.1 钢筋与发射探头的位置图

- 5. 现场测试时,测量点应尽量远离电线。
- 6. 现场测试时,测量点应尽量远离其他铁磁介质。
- 避免在强磁场环境下使用,如大型电磁铁、变压器、电 焊机等附近。
- ZBL-T750 楼板厚度检测仪使用的环境温度应该为 0℃~40℃,如果环境温度超出此范围,则厚度检测值 可能会有误差,特别是测试厚度大于 400mm 的构件时, 环境温度的影响较大。
- 9. 对某一个测点进行测量时,最好遵循以下步骤:
  - 1) 确定测量区域

测量时,测试人员持主机和接收探头在被测楼

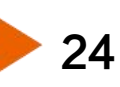

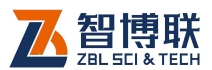

25

板上方,另一人持发射探头在被测楼板下方,测试 人员通过对讲机通知下方人员将发射探头支撑在 被测楼板上,使探头表面与楼板下表面(底面)贴 紧;测试人员在发射探头对应的位置附件移动接收 探头,观察信号值变化,当出现信号值时,表示接 收探头已进入测量区域(接收探头位于发射探头正 上方半径1米以内的位置)。

2) 快速定位

在测量区域内,将接收探头与充电插座同侧的 方向指示灯朝前,根据指示灯或者雷达图的指示移 动接收探头,当接收探头的四个方向指示灯全亮 (或者雷达图区的靶心高亮)时,表示接收探头已 经进入发射探头正上方区域。

3) 精确定位

缓慢移动接收探头,找到厚度的最小值,此时 判读厚度值即是楼板厚度测量结果。

电话: 400-878-6060 网址: http://www.zbl.cn 版本: Ver1.2-20230323

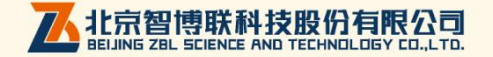